# 衛生福利部

# 104 年度建置護產人員暨機構管理資訊系統

(護產積分管理系統-個人)

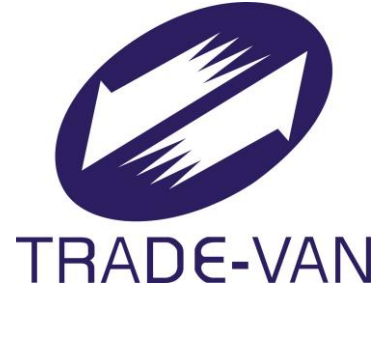

N189-SUM-001

# V1.1

中華民國 104 年 12 月 10 日

文件修訂歷史

| 版本   | 變更內容摘要                    | 頁數  | 提供日期        |
|------|---------------------------|-----|-------------|
| V1.0 | 初版制訂。                     | A11 | 104. 6. 30  |
| V1.1 | 帳號申請,須通過線上測驗,使得<br>進行帳號申請 | 2-4 | 104. 12. 10 |
| V1.1 | 新增護理人員0-150級距繼續教育<br>積分報表 | 39  | 104. 12. 10 |
| V1.1 | 新增專科護理師各縣市積分統計<br>(級距)    | 40  | 104. 12. 10 |

# 目錄

| 壹、 程式操作說明    | 2  |
|--------------|----|
|              |    |
| 一、 登入:       | 2  |
| 二、 個人類活動:    | 4  |
| 三、課程查詢及線上報名: | 9  |
| 四、 個人積分查詢:   | 13 |

## 壹、程式操作說明

#### 一、登入:

(一) 若為護產人員:

由醫事系統入口網登入,輸入帳號密碼及驗證碼後點擊登 入鍵。

| 新生編利部     醫事系約     Medical Affairs System Port              | 在入口網                                    |
|-------------------------------------------------------------|-----------------------------------------|
| 一般登入                                                        | <u>条统公告</u>                             |
| 帳號: K11223344                                               | 不要便時,你有時到資料庫(2014/11/01)                |
| 密碼:<br>····································                 |                                         |
|                                                             |                                         |
|                                                             | * · · · · · · · · · · · · · · · · · · · |
|                                                             |                                         |
| 新帳號申請                                                       |                                         |
| 帳號開通                                                        |                                         |
| 限首次登入之醫事人員,建議切換至IE                                          | 最新消息                                    |
| 准约改计                                                        |                                         |
| PIN :                                                       | 無數和洞息                                   |
| HCA憑證(限醫事人員) 請使用一般讀卡機                                       |                                         |
|                                                             |                                         |
| 登入 <u>uPKI元件及說明文件</u>                                       |                                         |
| 客服專線                                                        |                                         |
| 客服專線:(02)8952-1508                                          |                                         |
| 傳真:(02)7738-0689<br>客服信箱: <u>dohcs@csc.tradeva</u> n.com.tw |                                         |
| 客服服務時間: AM 8:00 ~ PM 6:00                                   |                                         |

登入後系統左方應用系統功能區會出現護產積分管理系統 的功能連結。點擊後即可自動以該帳號單一簽入至積分管理系統,不 需再重複輸入帳號密碼。

| 新生福利部 医 百 交                                                                                                    | 常<br>篇生福利部<br><sup>編續教育護產積分管3</sup> | 里系統                                    |                                            | 2000        | A          |
|----------------------------------------------------------------------------------------------------|-------------------------------------|----------------------------------------|--------------------------------------------|-------------|------------|
| 四可刀。                                                                                                    | 使用手册下载                              |                                        | 使用者:揚X約上次登入時間:                             | 版面様式: Class | ic 🖌 登出    |
| Medical Affairs System F                                                                                                    | <b>W</b> «                          | 公告                                     |                                            |             |            |
|                                                                                                    | HAR IDM                             | 的现在分                                   |                                            |             |            |
| <b>粉</b> 迎登入壁車管理系统                                                                                                    | 1 個人類活動                             | terretura et al                        | 6.655-18- <b>+</b>                         | 1040611     |            |
| 歐洲並入國中自任乐黨                                                                                                    | 🔄 課程實論及線上報名                         | testo 51 / 2000                        | 1010 E - E - E - E - E - E - E - E - E - E | 1040607     |            |
| 1/110000141/5171                                                                                                    | 回個人積分查詢                             | test0606赤次                             | A 保管理者                                     | 1040607     |            |
| K11223344 你好!                                                                                                    |                                     | 測試主旨                                   | 和探管理者                                      | 1040518     |            |
| 姓名:F22<br>E-Mail:zoe1@kccs.com.tw<br>飯用日期:2013/08/05                                                                                                    |                                     |                                        |                                            |             |            |
| 上                                                                                                    |                                     | 14 4 第 1 頁,共1頁 > 21 🤐 務頁顯示             | ▲ 筆記録                                      |             | 顧示1 - 4筆,共 |
| 工气豆八:2013/00/23                                                                                                    |                                     | <u>兼続</u> 公告                           |                                            |             |            |
|                                                                                                    |                                     | 別試主旨                                   | 系统管理者                                      | 1040625     |            |
| 登出                                                                                                    |                                     | 1 3                                    | 系统管理者                                      | 1040607     |            |
|                                                                                                    |                                     | 測試公告 1                                 | 系統管理者                                      | 1040607     |            |
|                                                                                                    |                                     | Denny_test 3                           | 糸統管理者                                      | 1040607     |            |
| 應用系統功能 🛛 🖌 🖌                                                                                                    |                                     | test0607_2 1                           | 系统管理者                                      | 1040607     |            |
| 和唐十招冬休                                                                                                    |                                     | test0607 1                             | <b>新统管理者</b>                               | 1040607     |            |
| 10次の日本 10次日本 10次日本 10x1月本 10次日本 10次日本 10次年年初年本 10次年年初 10次年年初月本 10次年月本 10次年月本 10次年年初月本 10次年月本 10次年月本 10次年月本 10次年月本 10次年月本 10次年月本 10年年月本 10月年末年末年末年末年末年末年末年末年末年末年末年末年末年末年末年末年末年末年末 | -                                   | 4 4 第 1 頁・共1頁 > >  🥏 毎頁顯示              | ≥ 筆記辞                                      |             | 顯示1 - 6筆,共 |
| <u> </u>                                                                                                    |                                     | 審查單位公告                                 |                                            |             |            |
| 醫事資料校對系統                                                                                                    |                                     | test0611 臺灣                            | 調理学會                                       | 1040611     |            |
|                                                                                                    |                                     | 0609 test 中間                           | 民國議理師議士公會全國聯合會                             | 1040609     |            |
| 安肥亩绚                                                                                                    |                                     | AAAAAAAAAAAAAAAAAAAAAAAAAAAAAAAAAAAAAA | 專科講理師學會                                    | 1040608     |            |
| 旨/IN ⇒ #K                                                                                                    |                                     | dewfw 中醫                               | 4民國急重症諾理學會(専科講理師)                          | 1040607     |            |
|                                                                                                    |                                     | FFFFFFFFFFFF + + +                     | #民國急重症諾理學會(専科護理師)                          | 1040607     |            |
| 客服專線:(02)8952-1508                                                                                                    |                                     | 1 臺灣                                   | 間度理学會                                      | 1040607     |            |
| 傳真:(02)7738-0689                                                                                                    |                                     | 審查單位公告 社園                              | 1法人中華民國精神衛生講理學會(專科講理師)                     | 1040607     |            |
| 客服信箱: <u>dohcs@csc.tradevan.com.t</u>                                                                                                    |                                     | 4   4  第  1  頁,共1頁  >  1   @ 毎頁顯示      | ▶ 筆記録                                      |             | 顯示1-8筆,共   |
| 客服服務時間:AM 8:00 ~ PM 6:00<br>(星期一~五,國定假日休息)                                                                                                    |                                     |                                        |                                            |             |            |

#### 二、個人類活動:

(一) 新增個人類活動:

(A)從左方導覽列點擊[個人類活動],再點擊[新增活動]鍵。

| (<br>續<br>全福利部<br>繼續教育護產積分管 | 理系統                                                              | 1-1-1          | 2001                                 | 12 m                   |                                                  |
|-----------------------------|------------------------------------------------------------------|----------------|--------------------------------------|------------------------|--------------------------------------------------|
| 使用手冊下載                      |                                                                  |                | 使用者:楊X鉤 上次登入時間:                      | 版面樣式: Classic          | ▼ 登出 🔦                                           |
| 選單 《                        | 公告 個人類活動 🗵                                                       |                |                                      |                        |                                                  |
| 展開 開閉<br>                   | 宣询         新增活動           查询综件            案件编辑:            课程规列: | 案件状態:<br>申請日期: | 全部 ×<br>여: 0991015 집 ~ 여왕: 0991015 집 | 課程 <b>屬性:</b><br>審查單位: | <ul> <li>         全部         全部      </li> </ul> |
|                             | 管理 案件編號                                                          | 身分證及統一證號       | 申請時間 實施方法                            | 案件狀態                   | 快捷徑                                              |
|                             |                                                                  |                |                                      |                        |                                                  |
|                             | Ⅰ ▲ 第 0 頁,共1頁 ▶ №                                                | 念  毎頁顯示        | 筆記錄                                  |                        | 沒有任何資料                                           |

(B)點擊[新增活動]鍵,會開啟新增個人類活動介面如下圖,預設值顯示申請人資料分頁,填寫個人資料後點擊[下一步]鍵進入第一個申請流程(審查單位分頁)。

| 資料維護           |                                                         | × |
|----------------|---------------------------------------------------------|---|
| 申請人資料審查        | 查單位 活動內容 案件歷史                                           |   |
| 身分證/統一證號<br>地址 | 歳: F225105522     姓名: 楊X鈞     歩中市 ▼ 西屯區 ▼ 測試西屯路11號88棟之9 |   |
| e-mail<br>電話   | ail: jjj@abc.co.tw 手穩: 0900111222<br>话: 俾有:             |   |
|                |                                                         |   |
|                |                                                         |   |
|                |                                                         |   |
|                | 列印下一步                                                   |   |

(C)下拉選擇證照類別、審查單位並依申請單位情況適當填 寫審查單位自訂欄位,再點擊[下一步]鍵,進入活動內容分

| 資料維護     |             |            |      |           | × |
|----------|-------------|------------|------|-----------|---|
| 申請人資料 審  | <b>*查單位</b> | 活動內容       | 案件歷史 |           |   |
| *證照料     | 順別: 護理      | 師/士        |      |           |   |
| *審查單     | 閨位: 臺灣      | 護理學會       |      |           |   |
| ◎審查單位自訂構 | 欄位          |            |      |           |   |
| 標題       |             |            | 選項   |           |   |
| ◎備註:以下訊』 | 息僅提供審       | 。<br>查單位觀看 |      |           |   |
|          |             |            |      |           |   |
|          |             |            |      | 列印 修改 下一步 |   |

(D)進入活動內容分頁,先下拉選擇實施方式後點擊[新增活動]鍵即可,系統會跳出活動資料頁面。

| 資料維護                                       | X     |
|--------------------------------------------|-------|
| 申該人資料 審查單位 活動內容 案件歷史                       |       |
| *實施方式、公園微球論文及審查機制之各該頻醫事人員學術研討會 新増活動。       |       |
| 日新增活動                                      |       |
|                                            | 課程數   |
|                                            |       |
| 儲存清朝內谷                                     |       |
| 公開街球論文及審查標制之名該網醫事人員學術研討會                   |       |
| *活動名稱: 0627個人類則試活動1                        |       |
| *單位名稱: 測試單位名稱                              |       |
| *活動網址: http://www.test.com.tw/abc          |       |
| *舉辦日期: 1040701 『 ~ 1040703 『               |       |
| *活動地點: 新竹縣 💙 竹北市 💙 測試竹北一路777港88弄999號10F-18 |       |
| 備註:                                        |       |
|                                            |       |
|                                            |       |
| 附件上傳                                       |       |
|                                            |       |
|                                            |       |
|                                            |       |
|                                            |       |
|                                            |       |
|                                            | 南龍開   |
| 列印 送書                                      | # 🗃 : |

(E)填寫活動資料頁面,依序填寫活動名稱、單位名稱、活動網址、舉辦日期及活動地點(\*為必填欄位)。最後點擊[儲存活動內容]鍵儲存剛輸入的資訊,亦可點擊[離開]鍵離開該頁面。

| 活動資料            |                      | /         |           |                 | c    |   |
|-----------------|----------------------|-----------|-----------|-----------------|------|---|
| 活動內容 論程/壁       | 報/論文                 |           |           |                 |      |   |
| 儲存活動內容 🖌        |                      |           |           |                 |      |   |
| 公開徹求論文及審查機構     | 制之各該類醫事人員學術          | 術研討會      |           |                 |      |   |
| *活動名稱:          | 0627個人類測試活動1         | 1         |           |                 |      |   |
| *單位名稱:          | 測試單位名稱               |           |           | ]               |      |   |
| *活動網址:          | http://www.test.com. | .tw/abc   |           | ]               |      |   |
| *舉辦日期:          | 1040701              | ~ 1040703 |           |                 |      |   |
| *活動地點:          | 新竹縣 🗸                | 竹北市 👻     | 測試竹北一路777 | '巷88弄999號10F-18 |      |   |
| 備註:             |                      |           |           |                 |      |   |
|                 |                      |           |           |                 |      |   |
|                 |                      |           |           |                 |      |   |
| 附件上傳            |                      |           |           |                 |      |   |
| 附件              |                      |           |           |                 |      | ר |
| ClassData.XIs 🥥 |                      |           |           |                 | <br> |   |
|                 |                      |           |           |                 |      |   |
|                 |                      |           |           |                 |      |   |
|                 |                      |           |           |                 |      |   |
|                 |                      |           |           |                 | 離開   |   |

(F)切換到課程/壁報/論文分頁:

(i)新增課程:(壁報/論文模式相同)

(i-1)依序填入課程名稱、屬性、時間起迄及角色。

(i-2)點擊[新增]鍵即可新增一筆課程記錄並呈現於下。

| 活動資料 |              |                                                                                                    |      |    |
|------|--------------|----------------------------------------------------------------------------------------------------|------|----|
| 活動內容 | 論程/壁報/論文     |                                                                                                    |      |    |
| 課程 壁 | 報 論文         |                                                                                                    |      |    |
|      |              |                                                                                                    |      |    |
| Г    | *研討會議題:      | 0627測試課程1                                                                                                    |      |    |
|      | 課程屬性:        | 品質                                                                                                    |      |    |
|      | 課程類別:        |                                                                                                    |      |    |
|      | *時間起迄:       | 1040701 3 08 • 時 00 • 分 至 1040701 3 10 • 時 00                                                                                                    | ▼ 分  |    |
|      | 性質:          | ×                                                                                                    |      |    |
|      | *角色:         | 学員 インジョン インション インション アンション アンシー アンシー アンシー アンシー アンシー アンシー アンシー アンシ |      |    |
| łi   | 商要(1500中文字): |                                                                                                    |      |    |
|      |              |                                                                                                    |      |    |
|      |              |                                                                                                    |      |    |
|      |              |                                                                                                    |      |    |
| 新增   |              |                                                                                                    |      |    |
| 管理   | 課程名稱         | 課程時間                                                                                                    | 課程屬性 | 積分 |

(ii)修改課程:(壁報/論文模式相同)

(ii-1)由下方列表點擊欲修改的課程前方之管理鍵。

(ii-2)資料會被帶到上方欄位,依實際情況修改各欄位後。

(ii-3)點擊儲存鍵後,資料會被更新並呈現於下方列表。

| 活動資料 |              |                                           |      |     |
|------|--------------|-------------------------------------------|------|-----|
| 活動內容 | 論程/壁報/論文     |                                           |      |     |
| 課程 壁 | 報論文          |                                           |      |     |
|      | *研討會議題:      | 0627]期試測程1                                |      |     |
|      | 課程屬性:        | 品質                                        |      |     |
|      | 課程類別:        |                                           |      |     |
|      | *時間起迄:       | 1040701                                   | ▼ 分  |     |
|      | 性質:          | <b>v</b>                                  |      |     |
|      | *角色:         | 学員                                        |      |     |
| 1    | 摘要(1500中文字): |                                           |      |     |
|      |              |                                           |      |     |
|      |              |                                           |      |     |
| 新增(  | 諸存 刪除 取消     |                                           |      |     |
| く管理  | 課程名稱         | 課程時間                                      | 課程屬性 | 積分  |
| Ø    | - Im         | 2015-07-01 08:00:00 ~ 2015-07-01 10:00:00 | 3    | 4.8 |

(iii)刪除課程: (壁報/論文模式相同)

(iii-1)由下方列表點擊欲刪除的課程前方之管理鍵。

(iii-2)資料會被帶到上方欄位

(iii-3)點擊刪除鍵後,系統會詢問是否刪除,如選擇是,

則該資料即被刪除。亦可選擇否放棄刪除。

| 活動資料                       |                                                 |  |
|----------------------------|-------------------------------------------------|--|
| 活動內容 論程/壁報/論文              |                                                 |  |
| 課程 壁報 論文                   |                                                 |  |
|                            |                                                 |  |
| *研討會議題: 0627測試課程1          |                                                 |  |
| 課程屬性: 品質                   |                                                 |  |
| 課程類別:                      |                                                 |  |
| *時間起迄: 1040701 🔤 08 🛩 時 00 | ▼ 分 至 1040701 3 10 ▼ 時 00 ▼ 分                   |  |
| 性質:                        |                                                 |  |
| *角色: 學員 🛛 👻                | Confirm                                         |  |
| 摘要(1500中文字):               | 2 是否要删除?                                        |  |
|                            | 是否                                              |  |
|                            |                                                 |  |
| 新增 儲存 刪除 取消                |                                                 |  |
| 管理 課程名稱                    | 課程時間 課程屬性 積分                                    |  |
|                            | 2015-07-01 08:00:00 ~ 2015-07-01 10:00:00 3 4.8 |  |
|                            |                                                 |  |

確認填寫完畢後點擊[儲存活動]鍵,系統會顯示儲存成功,再點擊[離開]鍵關閉視窗完成一個活動的新增作業。 (G)點擊[送審]鍵,系統會詢問是否確認要送出,點擊是看 到送審成功訊息即完成活動送審,該案件狀態會更改為審查 中。 (二) 查詢案件狀態及新捷徑功能(列印):

(A)從左方導覽列點擊[個人類活動],於搜尋介面輸入欲搜

尋條件,最後點擊[查詢]鍵。系統呈現查詢結果於下方列 表。可以迅速的看到該案件狀態為審查中。

| 會生福利部<br>繼續教育護產積分管            | 理系統                        | L.         |                            |                   |          |
|-------------------------------|----------------------------|------------|----------------------------|-------------------|----------|
| 使用手冊下載                        |                            |            | 使用者:楊X鈞 上次登入時間:            | 版面様式: Classic 🔺 登 | 出(       |
| 選單                            | 公告 個人類活動 ⑧                 |            |                            |                   |          |
| 展開 開閉<br>三個人類活動<br>目課程音前及線上報名 | <u>宣</u> 詢<br>新增活動<br>查詢條件 |            |                            |                   | 8        |
|                               | 案件編號: A2015062700028       | 案件狀態: 全    | 音序 🗸                       | 課程屬性: 全部          |          |
|                               | 課程類別: 🗌 威染 📄 性別            | 申請日期: 例    | : 0991015 🛛 ~ 例: 0991015 🕒 | 審查單位: 全部          |          |
|                               |                            |            |                            |                   |          |
|                               | 管理 🥄 案件編號                  | 身分證及統一證號   | 申請時間 實施方法                  | 案件狀態 快捷徑          | <u> </u> |
|                               | A2015062700028             | F225105522 | .040627 公開微求論文及審查機制之各該類醫   | 審查中 列印            |          |
|                               | •                          |            |                            |                   |          |

(B)拖拉水平軸,即可看到快捷徑於資料最後方如下圖。

| <b>济 衛生福利部</b><br>繼續教育護產積分管部    | 哩系統        |                        |                | E          |       | • 5        | PRA IN   | 299          | R     | A       |          |       |
|---------------------------------|------------|------------------------|----------------|------------|-------|------------|----------|--------------|-------|---------|----------|-------|
| 使用手冊下載                          |            |                        |                |            |       |            | 使用者:柞    | 易X鈞 上次登入時間:  | 版面様式: | Classic | ▼   4    | 登出 🔦  |
| 選單                              | 公告         | 個人類活動                  | h ×            |            |       |            |          |              |       |         |          |       |
| 展開 開閉<br>三 個人類活動<br>至 課程查詢及線上報名 | 查))<br>查詢條 | 新增活動<br><mark>件</mark> |                |            |       |            |          |              |       |         |          | 8     |
|                                 |            | 案件編號:                  | A2015062700028 |            | 案件狀態: | 全部         | ~        |              |       | 課程屬性:   | 全部       |       |
|                                 |            | 課程類別:                  | 🔲 威染 📄 性別      |            | 申請日期: | 例: 0991015 | 🖸 ~ 例: ( | 991015       |       | 審查單位:   | 全部       |       |
|                                 | 管理         | 1 案件編                  | 扁號             | 身分證及統一     | 證號    | 申請時間       | 實施方法     |              | 案件狀態  | 6       | 快捷       | 년 1   |
|                                 | Ø          | A201                   | 5062700028     | F225105522 |       | 1040627    | 公開徵求論    | 論文及審查機制之各該類醫 | 審查中   |         | 列印       |       |
|                                 |            |                        |                |            |       |            |          |              |       |         |          |       |
|                                 | 14 4       | 第 1                    | 頁,共1頁 ▶ ▶      | 💝 🛛 毎頁顯示   | 7     | ▼ 筆記錄      |          |              |       | R.      | 顛示1 - 1筆 | ₹,共1筆 |

<u>列印</u>:點擊該按鈕,系統會詢問是否要列印,若選擇是則立刻 下載活動清單,亦可按否放棄列印。

#### 三、課程查詢及線上報名:

(一)課程查詢:

(A)從左方導覽列點擊課程查詢及線上報名。

| ()<br>續生福利部<br>繼續教育護產積分管部 | 里系統       |                   |                 | 28-2                      | 29999            |                      |
|---------------------------|-----------|-------------------|-----------------|---------------------------|------------------|----------------------|
| 使用手冊下載                    |           |                   |                 |                           | 使用者:楊X鈞 上次登入時間:  | 版面樣式: Classic 🔽 登出 😒 |
| 選單                        | 公告 活動查    | [韵及線上報名 🗵         |                 |                           |                  |                      |
| 展開 闘閉                     | 查詢        |                   |                 |                           |                  |                      |
|                           | 查詢條件      |                   |                 |                           |                  |                      |
| 王國人積分查詢                   | ж. н<br>н | 動代碼:<br>課程名稱:     |                 | 活動名稱:<br>舉辦日期: 例: 0991015 | 🖻 ~ 例: 0991015 📑 | 課程代碼:                |
|                           | ji        | 【程類別: 📃 威染控制 📃 性別 |                 | 審查單位: 全部                  | ~                | 取得認證類別: 全部           |
|                           | រូរ       | 8上報名: 全部          | *               | 課程屬性: 全部                  | v                | •                    |
|                           | •         |                   |                 |                           |                  | •                    |
|                           | 管理        | 活動代碼              | 活動( <sup></sup> | 詰志)名稱                     | 起始時間             | 開課單位                 |
|                           |           |                   |                 |                           |                  |                      |
|                           | 4 4 第 0   | 頁,共1頁 🕨 🕅 ಿ 🕯     | 再頁顯示            | ▼ 筆記錄                     |                  | 沒有任何資料               |

(B)查詢條件區輸入欲查詢的條件後,點擊[查詢]鍵後,顯

### 示查詢符合搜尋條件之資料結果列表於下方列表。

| ()<br>續生福利<br>繼續教育護產 | <b>]部</b><br>積分管理 | 里系統    |                                        | E      | 1-28        | A CONTRACTOR | 200          |                  |              |
|----------------------|-------------------|--------|----------------------------------------|--------|-------------|--------------|--------------|------------------|--------------|
| 使用手冊下載               |                   |        |                                        |        |             |              | 使用者:楊X鉤 上次登2 | 、時間:版面様式: Classi | ic 🔽 登出 🔕    |
| 選單                   | <b>«</b>          | 公告 活動  | 查詢及線上報名 🗵                              |        |             |              |              |                  |              |
| 展開 關閉                | ſ                 | 查询 🗸   |                                        |        |             |              |              |                  |              |
| 三 個人類活動              | L                 | at the |                                        |        |             |              |              |                  |              |
| 🖃 課程查詢及線上報名          |                   |        |                                        |        |             |              |              |                  |              |
| - 🔄 個人積分查詢           |                   | ş      | 舌動代碼:                                  |        | 活動名稱:       |              |              | 課程代碼:            | <b>^</b>     |
|                      |                   |        | 2.22 2 2 2 2 2 2 2 2 2 2 2 2 2 2 2 2 2 |        | 舉辦 口 卸・     | 例: 0991015   | 例: 0991015   | ● 赴市明・           | 全部           |
|                      |                   |        |                                        |        | +101 [170]  |              |              | 2011 (01)        | ±4F          |
|                      |                   |        | 课程類別:   鳳梁控制   性分                      | ]      | 審查單位:       | 全部           | ~            | 取得認證類別:          | 全部           |
|                      |                   | Í      | 線上報名: 開放                               | ×      | 課程屬性:       | 全部           | ~            |                  | -            |
|                      |                   | •      |                                        |        | 1           |              |              |                  | •            |
|                      |                   | 管理     | 活動代碼                                   |        | 活動(雜誌)名稱    |              | 起始時間         | 開課單位             |              |
|                      | *                 | Ø      | S2015062100163                         |        | 測試活動(一般活動   | )            | 1040616      | 衛幅測試單位           |              |
|                      | 4                 | Ø      | S2015062100195                         |        | DEMO活動      |              | 1040701      | 衛幅測試單位           |              |
|                      |                   | Ø      | S2015062200197                         |        | 測試活動        |              | 1040701      | 衛幅測試單位           |              |
|                      |                   | Ø      | S2015062300203                         |        | 0623小禁測試 可紡 | 長上報名 倫理兩性    | 1040624      | 衛幅測試單位           |              |
|                      |                   | Ø      | I2015062300204                         |        | 0623 小禁測試網路 | 譳            | 1040624      | 衛幅測試單位           |              |
|                      |                   | Ø      | S2015062500215                         |        | 測試活動        |              | 1040701      | 衛幅測試單位           |              |
|                      |                   |        |                                        |        |             |              |              |                  |              |
|                      |                   |        |                                        |        |             |              |              |                  |              |
|                      |                   |        |                                        |        |             |              |              |                  |              |
|                      |                   |        |                                        |        |             |              |              |                  |              |
|                      |                   |        |                                        |        |             |              |              |                  |              |
|                      |                   |        | 1 頁,共1頁 ▶ ▶ 6                          | 9 毎頁顯示 | 7 筆記        | 謕            |              |                  | 顯示1 - 6筆,共6筆 |

(C)再對其欲查詢的某筆活動紀錄點擊[管理]鍵,則跳出該

活動資料頁面如下圖。

| <b>衛生福利</b><br>繼續教育護產和 | <b>部</b><br>責分管理系統 | ·                 | LAPS               | 200                   |                  |              |
|------------------------|--------------------|-------------------|--------------------|-----------------------|------------------|--------------|
| 使用手冊下載                 |                    |                   |                    | 使用者:楊X鉤 上次登           | 入時間:版面様式: Classi | - 🖌 🖌 🗶      |
| 選單                     | 《 公告 活動會           | 詢及線上報名 🗵          |                    |                       |                  |              |
| 展開 開閉                  | 資料維護               |                   |                    |                       |                  | ×            |
| - 📰 個人類活動              | 線上報名 開課單位 審查       | 單位 活動內容 課程/壁報/論   | Ż                  |                       |                  |              |
| 🖃 課程查詢及線上報名            | 身份镜或统一编制: F22510   | 5522              | 警衛人員補別             | N: 法旗挥                |                  |              |
| - 🖃 個人積分查詢             | 推名: 損X約            |                   | 道絵舞台               | £:                    |                  |              |
|                        | Email              |                   | 520                | 4. 12/819             |                  |              |
|                        | Lifeba Shall       |                   | 908                | A. DOBLY              |                  |              |
|                        | HP 28 HERA         |                   |                    |                       |                  |              |
|                        | 課程代碼               | 課程名稱              | 課程地點               | 起的時間                  | 線上報名統計           |              |
|                        | C2015062500106     | 課程1               | 臺北市大同區123          | 2009.07.02~2015.07.01 | 人數上曜:20 已報名人數:1  | •            |
|                        | C2015062500107     | 課程2               | 臺北市中正區課程2          | 2009.07.03~2015.07.02 | 人數上限:20 已報名人數:1  |              |
|                        |                    | S2015062100195    | DEMO:舌動            | 1040701               | 衛幅測試單位           |              |
|                        |                    | S2015062200197    | 測試活動               | 1040701               | 衛幅測試單位           |              |
|                        | 6                  | S2015062300203    | 0623小禁測試 可線上報名 倫理酮 | 雨性 1040624            | 衛幅測試單位           |              |
|                        | 6                  | I2015062300204    | 0623 小禁測試網路課       | 1040624               | 衛幅測試單位           |              |
|                        |                    | S2015062500215    | 測試活動               | 1040701               | 衛幅測試單位           |              |
|                        |                    | 頁,共1頁   ▶ ▶     😪 | "每頁顯示   > 筆記錄      |                       |                  | 顯示1 - 6筆,共6筆 |

(D)登入者可以點擊[開課單位]分頁,瀏覽該活動之開課單

位。

為何。

| 資料維護  |                |             |              |                    |   |
|-------|----------------|-------------|--------------|--------------------|---|
| 線上報名  | 開課單位           | 審查單位 活動     | 內容 課程/壁報/論文  |                    |   |
|       | 申請單位:          | 衛幅測試單位      | 網址:          | http://test.org.tw |   |
|       | 單位地址:          | 新北市重寮區文心路1  | 段測試里12鄰9號之11 |                    |   |
|       | 單位電話:          | 04-29310002 | 單位傳真:        | 04-29310003        | ] |
|       | 負責人:           | 禁負責2        | 職稱:          | 測試職稱               | ] |
|       | 申諸人:           | manson      | 職稱:          | 123                | ] |
|       | EMAIL:         | m@c.com     | EMAIL(儋用):   | m2@c.com           | ] |
|       | 申請人電話:         | 02-23423423 |              |                    |   |
| 性別及威勢 | 、管制議題課<br>程屬性: | 🔽 性別議題 📗 威  | 杂管制          |                    |   |

# (E)點擊[審查單位]分頁,可以得知該課程負責之審查單位

| lâ:                                                                      |        |         |  |  |  |  |  |  |
|--------------------------------------------------------------------------|--------|---------|--|--|--|--|--|--|
| 上報名 開課單位 審查單位 活動內容 課程/壁報/論文                                              |        |         |  |  |  |  |  |  |
| *積分用途: 執業執照                                                              |        |         |  |  |  |  |  |  |
| *證照類別: 該理師/士                                                             |        |         |  |  |  |  |  |  |
| "審查單位:中華民國護理師讓士公會全國聯合會                                                   |        |         |  |  |  |  |  |  |
| *活動類別: 公開徵求論文及審查機制之相關醫學會、學會、公會或協會舉辦                                      | 之學術研討會 |         |  |  |  |  |  |  |
| ◎ 審查單位自訂欄位                                                               |        |         |  |  |  |  |  |  |
| 標題 還項                                                                    |        |         |  |  |  |  |  |  |
| 上傳附件活動課程表                                                                |        | ☑ 是 □ 否 |  |  |  |  |  |  |
| 課程摘要內容50-200字                                                            |        | ☑ 是 □ 否 |  |  |  |  |  |  |
| 講師資料(_1.最高學歷2.工作經歷3.年資:_研究所-3年大學-5年專科-                                   | 7年_)   | ◎是 ◎否   |  |  |  |  |  |  |
| 申請該理繼續教育注意事項上傳附件活動課程表(請將課程表上傳至附件中)                                       |        |         |  |  |  |  |  |  |
| 申谐讓理繼續数育注意事項講師資料(需具備1.最高學歷2.畢業年資_(研究所-3年_大學-5年_專科-7年_)3.工作經歷之年資) ☑ 有 □ 無 |        |         |  |  |  |  |  |  |
| 申諸議理繼續教育注意事項課程摘要內容50-200字                                                |        |         |  |  |  |  |  |  |

(F)點擊[活動內容]分頁,得知該活動之地點等詳細的資訊。

| 資料維護           |                            | × |
|----------------|----------------------------|---|
| 線上報名 開課單位 審查單位 | 活動內容 課程/壁報/論文              | - |
| 1. CEL 0 07    | N84+3/254                  |   |
| 7活動名稱:         | 1040201 1040210            |   |
| 举辦日期:          |                            |   |
| *活動地點:         | 臺北市 中正區 溯就                 |   |
| *估計參與人數:       | 20                         |   |
| *協辦單位:         | ◎ 是 ● 否 话朝入重位名稱            |   |
| *廠商贊助:         | ◎ 是 ◎ 否 i 插動入版商名稱          |   |
| *後點:           | ◎ 是 ◎ 否 [說明                |   |
| *活動聯絡人:        | 123                        |   |
| *費用(如投稿費、報名費): | ◎ 不收費 ◎ 收費<br>請說明          |   |
| *報名方式:         | 123                        |   |
| *線上報名:         | ◎ 不開放 ◎ 開放 係指於「本糸統内」進行線上報名 |   |
|                | *報名期限: 1040601 ~ 1040630   |   |
|                | *開放線上報名人數: 20 人            |   |
|                | ☑ 准許由本活動中挑選特定課程報名          |   |
|                | 說明: 123                    |   |
|                |                            |   |
| 備許:            | 123                        |   |
| 1.4 61.        |                            |   |
|                |                            |   |
| 一附件<br>描寫1.bt  |                            |   |
| IBR 1.0AL      |                            | - |

(G)最後,點擊[課程/壁報/論文]分頁,得知該活動內有何

課程可供學習。

| 資料維護 | i和論選        |                       |                |              |      |           |      |  |
|------|-------------|-----------------------|----------------|--------------|------|-----------|------|--|
| 線上報名 | 開課單位        | 立 審查單位 活動             | 內容 課程/壁報/論文    |              |      |           |      |  |
| 課程   | 壁報 論:       | ż                     |                |              |      |           |      |  |
|      |             |                       |                |              |      |           |      |  |
|      | *課程代碼:      | C2015062500106        |                |              |      |           |      |  |
| *1   | 會議室地點:      | 臺北市                   | 大同區 1          | 23           |      |           |      |  |
|      | *滋講題目: 課程21 |                       |                |              |      |           |      |  |
|      | *課程時間:      | 1040701               | 09 時 00        | 分 至 1040701  | 12   | 時 00 分    |      |  |
|      | *課程屬性:      | 倫理                    | 課程類別:          | 🖊 性別 📄 威染    |      |           |      |  |
|      | 課程性質:       |                       |                | *角色: 芎       | 塤    |           |      |  |
|      | *摘要:        | 123                   |                |              |      |           |      |  |
| 一講師  |             |                       |                |              |      |           |      |  |
| 廖)   | CX:2015/06  | 5/01 15:00:00 ~ 2015/ | 06/01 18:00:00 |              |      |           |      |  |
| 一附件  |             |                       |                |              |      |           |      |  |
|      |             |                       |                |              |      | 1         |      |  |
| 管    | 理調          | <b>程代碼</b>            | 課程名稱           | 課程時間         | 課程屬性 | 講師積分      | 學員積分 |  |
| 6    | 🤌 с         | 2015062500106         | 課程1            | 104/07/01 09 | 2    | 廖XX(3.00) | 1    |  |
| 6    | р с         | 2015062500107         | 課程2            | 104/07/01 09 | 2    | 王達人(3.00) | 1    |  |

(二)線上報名:

如上頁(C)步驟,點擊管理鍵後跳出第一個介面為[線上報 名]分頁。

| 資 | 料維護 | 50 C           |              |      |          |           |        |                      |    |                 | >  |
|---|-----|----------------|--------------|------|----------|-----------|--------|----------------------|----|-----------------|----|
| 1 | 泉上朝 | <b>BA</b> 開課單位 | 審查單位         | 活動內容 | 課程/壁報/論文 |           |        |                      |    |                 |    |
|   | j.  | 分證或統一編號:       | F225105522   |      |          |           | 醫事人員類別 | ]: 護士                | ~  |                 |    |
|   |     | 姓名:            | 楊X鈞          |      |          |           | 連絡電話   | : 02-88881111        |    |                 |    |
|   |     | Email:         | test@hhh.com | .tw  |          |           | 餐飲     | : 不拘                 | ~  |                 |    |
|   | 申請  | 離開             |              |      |          |           |        |                      |    |                 |    |
|   |     | 課程代碼           |              | 課程名稱 |          | 課程地點      | ŧ      | 电訖時間                 |    | 線上報名統計          | กี |
|   |     | C201506250010  | 06           | 課程1  |          | 臺北市大同區123 | 2      | 2009.07.02~2015.07.0 | 01 | 人數上限:20 巳報名人數:1 | 1  |
|   |     | C201506250010  | 07           | 課程2  |          | 臺北市中正區課程2 | 2      | 2009.07.03~2015.07.0 | 02 | 人數上限:20 已報名人數:1 |    |

(A)先填寫自己的姓名及其他聯絡資訊如上圖,再勾選自己欲報名的課程。

(B)點擊[申請]鍵,系統會顯示申請成功訊息。或點擊[離開]鍵關閉該報名頁面。

從左方導覽列點擊個人積分查詢。會帶出個人積分查詢介面如下圖。

| 常 衛生福利部<br>繼續教育護產積分管                                                                                                    |                                                                                           | 1128y                 |
|----------------------------------------------------------------------------------------------------|-------------------------------------------------------------------------------------------|-----------------------|
| 使用手冊下載                                                                                                    | 使用者:小櫃 上次登入時間:2016/08/15 10:35:17 版面積                                                     | ₹式: Classic 🛛 🖌 🖄     |
| 選單                                                                                                    | 公告 國體類活動 ⑧ 個人積分查詢 ⑧                                                                       |                       |
| 展開 開閉<br>- Ξ 圓體類活動<br>- 급 受身名單及實施成果習錄<br>- Ξ 登錄<br>- Ξ 異動                                                                                                    | *身分證或統一邊號: 例: A123456789<br>*醫事人員類別: 話選擇 *課程時間: 例: 0991015 3 至 例:<br>童論                   | : 0991015             |
| <ul> <li>□ 個人積分查詢</li> <li>□ 済用報表</li> <li>□ 済用報表</li> <li>□ 貸用者管理</li> <li>□ 個人基本資料管理</li> <li>□ 算位基本資料管理</li> <li>□ 講師基本資料管理</li> <li>□ 清師職基本資料管理</li> <li>□ 活動欄限轉移</li> <li>□ 角色切換</li> </ul> | 個人報分查詢     上課記錄       列印     ▲ 各項積分列表 按「課程屬性」統計       醫事人     課程屬性       有效總     限制       |                       |
|                                                                                                    | <ul> <li>▲ 各項積分列表 按「實施方式」統計</li> <li>              ¥事人 實施方法          </li> <li></li></ul> | 有效總 限制<br>,<br>限制 總積分 |

(1)先輸入欲查詢之身分證或統一編號,稍待一會系統會帶 出該人員之醫事人員類別、執照換照期間及課程時間。

(2)點擊查詢鍵即可查詢該員之個人積分如下圖。

| 會生福利部<br>繼續教育護產積分管                                                                                                    | 理系統                                                                                                    |
|----------------------------------------------------------------------------------------------------|----------------------------------------------------------------------------------------------------|
| 使用手冊下載                                                                                                    | 使用者:小櫃 上次登入時間:2016/08/15 10:35:17 版面様式: Classic 🎽 登出 👔                                                                                                    |
| 選單                                                                                                    | 公告 國體類活動 ⑧ 個人積分查詢 ⑧                                                                                                    |
| <ul> <li>展開 簡易</li> <li>回燈類活動</li> <li>会 学員名單及変施成果登録</li> <li>会 登録</li> <li>会 異動</li> <li>日、該公式物</li> </ul>                                      | * 島分證或統一證號: L223 林 執業執照換照期間 起: 1030505 笾: 1090619<br>*醫事人員類別: 社                                                                                                    |
| <ul> <li>□○ 清冊報表</li> <li>□○ 清冊報表</li> <li>□○ 債用者管理</li> <li>□○ 個人基本資料管理</li> <li>□ 單位基本資料管理</li> <li>□ 單位基本資料管理</li> <li>□ 理你所其太沒料管理</li> </ul> | <ul> <li>■八银万星:39 1:x+1.22</li> <li>列印</li> <li>專業品質、專業倫理、專業相關法規需修習感染管制之課程至少1堂,目前為0堂:不符合</li> <li>專業品質、專業倫理、專業相關法規需修習性別議題之課程至少1堂,目前為0堂:不符合</li> <li>▲ 各項積分列表 按「課程屬性」統計 總有效分數=0.00</li> </ul> |
| 三 活動權限轉移                                                                                                    | 醫事人 課程屬性 有效總 限制                                                                                                    |
| 三 角色切換                                                                                                    | <b>渡理師/士 専業課程 0</b>                                                                                                    |
|                                                                                                    | 護理師/士 専業倫理 0 専業倫理、専業品質、専業相關法規總和至少12點;最多24點。                                                                                                    |
|                                                                                                    |                                                                                                    |
|                                                                                                    | 設理即/工 專集相 0 專集倫理、專集品具、專集相關宏規認相至少12點,較多24點。                                                                                                    |
|                                                                                                    | ▲ 各項積分列表 按「實施方式」統計 總有效分數=0.00<br>醫事人                                                                                                    |
|                                                                                                    | 該理則/工 导行从工学校、醫学習、学習、公習、陽智、別風汰人、教学醫院、土官機關軟政府構 U<br>諸項碼/十 小明微式論文及書音/控制/文技/類習業/18月/新習、                                                                                                    |
|                                                                                                    | 1000000000000000000000000000000000000                                                                                                    |

即可快速的查詢到。

| (第一)<br>篇<br>章<br>生福利部<br>《編<br>教育護產積分管                                                                                                    | 理系統                                                                                                    |
|----------------------------------------------------------------------------------------------------|----------------------------------------------------------------------------------------------------|
| 使用手冊下載                                                                                                    | 使用者:小櫃上次登入時間:2016/08/15 10:35:17 版面樣式: Classic 🎽 登出 🙍                                                                                                    |
| 選單                                                                                                    | 公告 国體類活動 🗵 個人積分宣詞 🗷                                                                                                    |
| 選單     《       展開     開閉       三     国建築活動       二     学員名單及實施成果登錄       三     登錄       三     異動       三     個人積分查詢       二     湯用報表       三     積分統計       二     個人基本資料管理       三     算位基本資料管理       三     清節基本資料管理       三     活動欄限轉移       三     角色切換 | 公告       國際類活動       個人積分查詢         **身分違或統一證號:       L2232       *         **       #       *         *       #       *         *       #       *         *       #       *         *       #       *         *       #       *         *       #       *         *       #       *         *       #       *         *       #       *         *       #       *         *       *       *         *       *       *         *       *       *         *       *       *         *       *       *         *       *       *         *       *       *         *       *       *         *       *       *         *       *       *         *       *       *         *       *       *         *       *       *         *       *       *         *       *       *         *       * |
|                                                                                                    |                                                                                                    |